# Configuração 802.1X em RV320 e RV325 VPN Router Series

## Objetivo

Este artigo explica como configurar 802.1X no RV32x VPN Router Series.

### Introduction

802.1X é uma tecnologia de controle de acesso à rede baseada em porta que é usada para autenticar dispositivos em uma rede. 802.1X é composto de três partes. O usuário ou cliente (chamado suplicante) que deseja ser autenticado, o servidor (servidor RADIUS) que processa a autenticação e o dispositivo no meio (neste caso, o roteador RV32x) chamado de autenticador que permite a comunicação entre o servidor de autenticação e os suplicantes.

### Dispositivos aplicáveis

- Roteador VPN WAN duplo RV320
- Roteador VPN WAN duplo RV325 Gigabit

#### Versão de software

• v1.1.0.09

#### Configuração 802.1X

Etapa 1. Faça login no utilitário de configuração da Web e escolha **Port Management > 802.1X Configuration**.

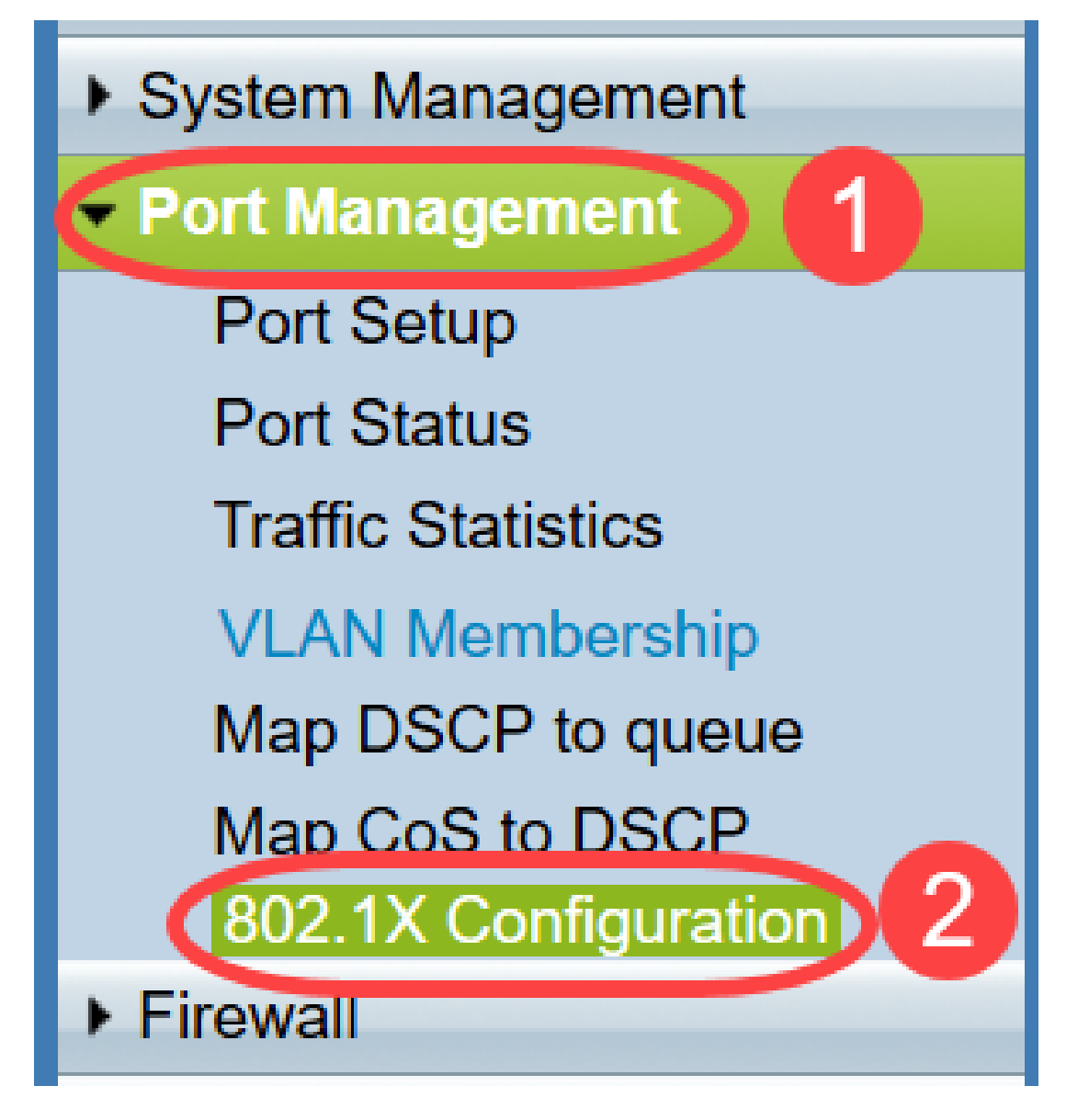

A página 802.1X Configuration é aberta:

| Configuration             |                      |   |            |
|---------------------------|----------------------|---|------------|
| Port-Based Authentication |                      |   |            |
| RADIUS IP:                | 192.168.1.50         |   |            |
| RADIUS UDP Port:          | 1812                 |   |            |
| RADIUS Secret:            | SecretKey            |   |            |
|                           |                      |   |            |
| Port Table                |                      |   |            |
| Port                      | Administrative State |   | Port State |
| 1                         | Force Authorized     | ¥ | Authorized |
| 2                         | Force Unauthorized   | • | Link Down  |
| 3                         | Auto                 | • | Link Down  |
| 4                         | Auto                 | • | Link Down  |

Etapa 2. Marque a caixa de seleção **Port-Based Authentication** para habilitar a autenticação RADIUS no RV32x.

| 802.1X Configuration |  |  |
|----------------------|--|--|
| Configuration        |  |  |
| RADIUS IP:           |  |  |
| RADIUS UDP Port:     |  |  |
| RADIUS Secret:       |  |  |

Etapa 3. Insira o endereço IP do servidor RADIUS no campo IP RADIUS.

| 802.1X Configuration      |              |  |  |
|---------------------------|--------------|--|--|
| Configuration             |              |  |  |
| Port-Based Authentication |              |  |  |
| RADIUS IP:                | 192.168.1.50 |  |  |
| RADIUS UDP Port:          |              |  |  |
| RADIUS Secret:            |              |  |  |

Etapa 4. Insira a porta UDP do servidor RADIUS no campo *RADIUS UDP Port (Porta UDP RADIUS)*. Esta é a porta que o servidor RADIUS usa para comunicação entre o servidor RADIUS e o roteador.

| 802.1X Configuration      |              |  |  |
|---------------------------|--------------|--|--|
| Configuration             |              |  |  |
| Port-Based Authentication |              |  |  |
| RADIUS IP:                | 192.168.1.50 |  |  |
| RADIUS UDP Port:          | 1812         |  |  |
| RADIUS Secret:            |              |  |  |
|                           |              |  |  |

Etapa 5. Digite a senha que o dispositivo usa para autenticar no servidor RADIUS no campo *RADIUS Secret*. O segredo permite que o dispositivo e o servidor RADIUS criptografem senhas e troquem respostas. Esse campo deve corresponder ao segredo configurado no servidor RADIUS.

| 802.1X Configuration      |                         |  |  |
|---------------------------|-------------------------|--|--|
| Configuration             |                         |  |  |
| Port-Based Authentication |                         |  |  |
| RADIUS IP:                | RADIUS IP: 192.168.1.50 |  |  |
| RADIUS UDP Port:          | 1812                    |  |  |
| RADIUS Secret: SecretKey  |                         |  |  |

Etapa 6. Na lista suspensa *Estado administrativo*, escolha o tipo de autorização necessária para a porta correspondente.

- Force Authorized A porta LAN é automaticamente autorizada e o tráfego é encaminhado.
- Force Unauthorized A porta da LAN é automaticamente não autorizada e o tráfego é descartado.
- *Automático* A autenticação baseada em porta está habilitada na porta LAN. A porta está em um estado autorizado ou não autorizado com base na autenticação RADIUS.

| 802.1X Configuration |                      |            |  |
|----------------------|----------------------|------------|--|
| Configuration        |                      |            |  |
| Port-Based Aut       | thentication         |            |  |
| RADIUS IP:           | 192.168.1.50         |            |  |
| RADIUS UDP Port      | : 1812               |            |  |
| RADIUS Secret:       | SecretKey            |            |  |
|                      |                      |            |  |
| Port Table           |                      |            |  |
| Port                 | Administrative State | Port State |  |
| 1                    | Force Authorized V   | Link Down  |  |
| 2                    | Force Authorized     | Link Down  |  |
| 3                    | Force Unauthorized   | Link Down  |  |
| 4                    | Force Authorized     | Authorized |  |
| 5                    | Force Authorized V   | Link Down  |  |

#### Note:

- O RV325 tem catorze portas disponíveis.
- A coluna *Estado da porta* exibe o estado atual da porta. Autorizado é exibido se a porta tiver uma conexão e estiver autorizada. Link down é exibido se não houver conexão na porta ou se a porta não estiver autorizada.

Passo 7. Click Save. A configuração 802.1X é salva.

| 802.1X Configuration |                      |              |  |            |
|----------------------|----------------------|--------------|--|------------|
| Configuration        |                      |              |  |            |
| Port-Based Aut       | hentication          |              |  |            |
| RADIUS IP:           | 192.168.1.50         |              |  |            |
| RADIUS UDP Port:     | 1812                 |              |  |            |
| RADIUS Secret:       | SecretKey            |              |  |            |
|                      |                      |              |  |            |
| Port Table           |                      |              |  | D. LOLL    |
|                      | Administrative State |              |  | Port State |
|                      | Force Authorized     | ×            |  | Link Down  |
| 2                    | Force Authorized     |              |  | Link Down  |
| 3                    | Force Authorized     |              |  | LINK DOWN  |
| 4                    | Force Authorized     | <u> </u>     |  | Authorized |
| 5                    | Force Authorized     | $\sim$       |  | Link Down  |
| 6                    | Force Authorized     | $\sim$       |  | Link Down  |
| 7                    | Force Authorized     | $\sim$       |  | Link Down  |
| 8                    | Force Authorized     | $\sim$       |  | Link Down  |
| 9                    | Force Authorized     | $\sim$       |  | Link Down  |
| 10                   | Force Authorized     | $\sim$       |  | Link Down  |
| 11                   | Force Authorized     | $\sim$       |  | Link Down  |
| 12                   | Force Authorized     | $\checkmark$ |  | Link Down  |
| 13                   | Force Authorized     | $\checkmark$ |  | Link Down  |
| 14                   | Force Authorized     | $\sim$       |  | Link Down  |
| Save C               | Cancel               |              |  |            |

Você agora configurou com êxito o 802.1X no RV32x VPN Router Series.